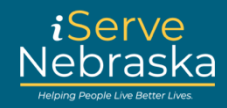

## HOW TO NAVIGATE "MY PREFERENCES"

## **Description:**

The "My Preferences" option allows you to select a notification method for your correspondence and other messages from DHHS. You can choose to be notified via email, text message, USPS mail, or a combination of these methods.

This quick guide provides step-by-step instructions on how to navigate the "My Preferences" feature on the iServe Nebraska Portal to update your preferred contact methods.

| Step # | Procedure                                                                                                    |
|--------|----------------------------------------------------------------------------------------------------|
| 1.     | Access the iServe Nebraska Portal directly at http://www.iserve.nebraska.gov                                                                                                    |
|        | Net logged in A ? Serve                                                                                                    |
|        | Enhance your experience by logging into iServe Nebraska                                                                                                    |
|        | Apply for benefits and find the help you need   Iserve Nebraska is a convenient new way for Nebraskans to apply to get help with food, utilities, healthcare, childcare, and other essential needs.   Nebraskans can apply for a single benefit, or several at the same time.   Explore Benefits   Apply for Benefits   Continue Application                                                                                                    |
| 2.     | Click the <b>Profile</b> icon on the top right side of the screen. Select <b>Preferences</b> on the drop-down menu.                                                                                                    |
|        | Not logged in Review of the second second se |

## iServe Nebraska Portal – My Preferences

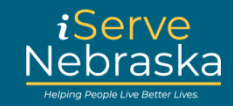

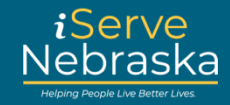

| Step # | Procedure                                                                                                    |  |  |  |
|--------|----------------------------------------------------------------------------------------------------|--|--|--|
| 5.     | Click on the button next to <b>Email Notifications</b> to update your email preferences. Add your new or<br>updated email address, then click the checkbox to confirm that you want to receive correspondence<br>through email.<br><b>Note:</b> You will receive a verification email to confirm your email address. Follow the steps in the<br>verification email to complete the process.                                                                                                    |  |  |  |
|        | Verification entities complete entre process. Email Notifications Current email: TYLER.A.JORGENSEN@GMAILCOM (Unverified) To change your email enter new email address below. New Email Email Email Email By selecting this option, I elect to receive notification of my written notices and other correspondence regarding my benefits from DHHS through the above email address. These benefits include Medicaid, CHIP, SNAP, ADC, LIHEAP, LIHWAP, LC Subsidy, AABD and SSAD. I will no longer receive information through the mail. I understand I will receive an email notification of the correspondence. I understand that I must create an authenticated account on the ACCESSNebraska website in order to view my correspondence in Benefit Inquiry. |  |  |  |
| 6.     | Click on the button next to USPS Mail to view or update your mailing address. To edit your mailing address, Click the Report Address Change link. You will be directed to ACCESSNebraska to update your mailing address with DHHS.                                                                                                    |  |  |  |
| 7.     | Click the 'Report Address Change' link on the Correspondence page to update your mailing address.<br>Click the checkbox to opt-in for <b>Text Notifications.</b> Add your mobile phone number, then click the checkbox below to confirm that you want to receive correspondence through text.                                                                                                    |  |  |  |
|        | Text Notifications          Current phone number: 402 450 7777         To change your phone number enter new phone number below.         New Phone Number         ()                                                                                                    |  |  |  |

## iServe Nebraska Portal – My Preferences

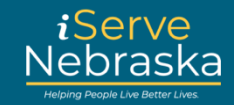

| Step # | # Procedure                                                                                                    |  |  |  |
|--------|----------------------------------------------------------------------------------------------------|--|--|--|
| 8.     | When finished updating your preferences, click <b>Save</b> at the bottom of the page.                                                                                                    |  |  |  |
|        | Once you choose to receive text notifications and save your preferences, you will receive a text at that number. Follow the steps inside the validation text to complete the update process.<br>Updating this information will stop notification delivery to previously listed phone numbers. |  |  |  |
| 9.     | A pop-up box will display to confirm that your preferences have been saved. Click the <b>Close</b> button to return to your <b>Benefit Preferences</b> page.                                                                                                    |  |  |  |
|        | Preferences have been saved!<br>Your Correspondence Delivery preferences have been<br>saved.                                                                                                    |  |  |  |